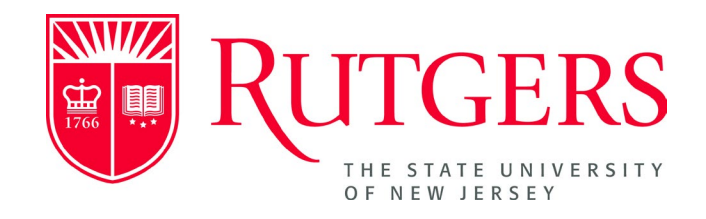

## Setting a Chosen Name User Guide

How to Set a Chosen Name for Use in Rutgers Systems

For a list of FAQs and standards for the acceptable formats of a Chosen Name, please visit <u>https://uhr.rutgers.edu/worklife-balance/submitting-chosen-name</u>

## Setting A Chosen Name

Rutgers recognizes that members of our community use names other than their legal names. The university seeks to promote the comfort and safety of students, staff or faculty members who wish to be identified by a name other than their legal name by instituting a chosen name procedure. Employees can determine the chosen name that they wish to be known by. University business and systems require the use of your legal last name. Accordingly, the chosen name procedure is limited to first name only. Rutgers reserves the right to remove a name that is vulgar or offensive, obscene, contains profanity, discriminatory language, or sexually suggestive words, or creates confusion with another person.

Employees may submit a chosen name by following the steps outlined below:

- 1. Log into the <u>MyRutgers Portal</u> with your NetID and password.
- 2. Select the "Employee Self Service" Tab.

|              |         |         |          |             |                       |                                                                                                    | Welcome D   | Ionna Louis (Las |      | 2022 (9:54) 🔔 Profile | Alerts    | Feedback | 🕑 Help | Tutorial Video | Logout | People | ~ | RU See |
|--------------|---------|---------|----------|-------------|-----------------------|----------------------------------------------------------------------------------------------------|-------------|------------------|------|-----------------------|-----------|----------|--------|----------------|--------|--------|---|--------|
| Drm          | DDC     |         |          |             |                       |                                                                                                    |             |                  |      |                       |           |          |        |                |        |        |   |        |
| MRUIC        | JERS    |         |          |             | -                     |                                                                                                    |             |                  |      |                       |           |          |        |                |        |        |   |        |
| My Dashboard | My Apos | Welcome | Everyday | Cornerstone | Employee Self Service | Employee Resources                                                                                                    | Campus Life | Technology       | News | Career Services       | R Add Tab |          |        |                |        |        |   |        |
|              |         |         |          |             |                       | And the second second s |             |                  |      |                       |           |          |        |                |        |        |   |        |

3. Select "Update Chosen Name" which is located under Personal Information on the left menu.

|                                                                                                    | G Add Content   111 Skins   🏚 More                                                                                                    |
|----------------------------------------------------------------------------------------------------|----------------------------------------------------------------------------------------------------|
| Employee Self Service                                                                                                    |                                                                                                    |
| Payroll and Compensation                                                                                                    | Rutgers Employee Self Service                                                                                                    |
| View VV:2     View VV:2     View V-2     View Paycheck     Direct Deposit / Pay Card Set-Up     Pay Card Enrollment     View Card Enrollment | Security Note:<br>Please make sure to logout from myRutgers to end your portal and Employee Self Service sessions.                                                                                                    |
| volumiary Ueducions     Compensation History     Eederal W-4 Tax Information     NJ State-W4 Tax Information Benefits                        | FOR NEW EMPLOYEES:<br>New employees must complete a W-4 for tax filing status. Failure to complete the W-4 for Federal and State Tax will result in the tax filing status to default to the Tax                                                                                                    |
| Health Care Dependent Summary     Benefits Summary     Absence Balances and Details                                                          |                                                                                                    |
| KJESL - Employee NJ Fairned Sick Leave for<br>Class 4 Causal/Temporary or Seasonal<br>Employee and Class 5 Student Workers                   | Keep the Personal Information Updated (Posted on October 6, 2017)                                                                                                    |
| Personal Information     Personal Information     Update Chosen Name     Home and manning Address                                            | Be sure to keep your Personal information updated in Employee Self-Service<br>Review and update your home mailing address, phone numbers and emergency contact information.<br>Confirm or update ethnicity and gender information used by University Human Resources to satisfy reporting and recruitment required by State and federal employment equity and affirmative action laws and regulations. |

4. Click on "Manage Chosen Name" tab at the top of the screen

| Jennifer Do                                                                 | be                                                     |                                                                 |                                                  |                       |
|-----------------------------------------------------------------------------|--------------------------------------------------------|-----------------------------------------------------------------|--------------------------------------------------|-----------------------|
| o Update you<br>lick on the Ch                                              | r chosen name, p<br>Iosen name tab.                    | lease go to <u>Manage Chos</u>                                  | <u>en Name</u> . Once you a                      | are on the screen,    |
| Changes made<br>out they are im                                             | via this link take<br>mediately display                | up to 24 hours to proces<br>yed in the online directory         | s before they are refl<br>/.                     | ected in self-service |
| Changes made<br>out they are im<br>Current Names                            | e via this link take<br>mediately display              | up to 24 hours to proces<br>yed in the online directory         | s before they are refl<br>/.                     | ected in self-service |
| Changes made<br>out they are im<br>Current Names<br>Type of Name            | e via this link take<br>mediately displa<br>As Of Date | up to 24 hours to proces<br>yed in the online directory<br>Name | s before they are refl<br>r.<br>Status           | ected in self-service |
| Changes made<br>out they are im<br>Current Names<br>Type of Name<br>Primary | As Of Date                                             | ved in the online directory Name Doe, Jennifer                  | s before they are refl<br>v.<br>Status<br>Active | ected in self-service |

- 5. On the bottom of the screen, you can make the desired updates.
- 6. Once complete, click on the "SUBMIT" button.
- 7. You will receive a confirmation green box stating you have successfully updated your chosen name or an Error box indicating what is wrong and to make the corrections.

Please note, the university directory will be updated once you click automatically but changes to other systems will take 24-48 hours to take effect.

| RUTGERS Personal Cor                                                              | ntact Information                       |                    |                     |                      |             |                       |
|-----------------------------------------------------------------------------------|-----------------------------------------|--------------------|---------------------|----------------------|-------------|-----------------------|
|                                                                                   | Emergency Contacts and Notification     | Address Update     | Directory Listing   | Chosen Name          | ORCID       | FAQ                   |
|                                                                                   |                                         |                    |                     |                      |             |                       |
| In case of a personal emergency                                                   |                                         |                    |                     |                      |             |                       |
| Rutgers University employees should update their emergency contact information as | follows:                                |                    |                     |                      |             |                       |
| Please go to HR Employee Self-service.                                            |                                         |                    |                     |                      |             |                       |
|                                                                                   |                                         |                    |                     |                      |             |                       |
|                                                                                   |                                         |                    |                     |                      |             |                       |
| In case of a Rutgers Emergency (Required fields are marked with *)                |                                         |                    |                     |                      |             |                       |
| Emergency Notification System (ENS) is used at Rutgers University to send emerge  | ency text messages to your mobile phone | during emergency s | ituations as deemed | d by Public Safety a | nd to reset | : a forgotten NetID p |

| RUTGERS                                                                                                    | Personal Contact Information                                                                                                    |                                             |                                              |                                            |                      |
|----------------------------------------------------------------------------------------------------|----------------------------------------------------------------------------------------------------|---------------------------------------------|----------------------------------------------|--------------------------------------------|----------------------|
|                                                                                                    | Emergency Contacts and Notification                                                                                                  | Address Update                              | Directory Listing                            | Chosen Name                                | ORC                  |
| pdate your chosen name                                                                                                    |                                                                                                    |                                             |                                              |                                            |                      |
| Submitting a "Chosen Name" will <b>replace</b> your Legal First N<br>directory, along with displaying your Legal Name or Chosen | Name in the University Search directory and most systems, exce<br>Name (if one was submitted).                                       | ot those systems th                         | at require the use of                        | Legal First Name.                          | Submi                |
| Although employees/Students are generally free to determin<br>you truly use to identify yourself. The university will not acc   | ne the names they wish to be known by, inappropriate use of th<br>teot a chosen first name that is vulaar or offensive, obscene, fan | e name change proc<br>ciful, contains profa | ess (including but n<br>nity, discriminatory | ot limited to avoidi<br>language, or sexua | ing a le<br>allv sug |
| Rutgers University recognizes that members of the university chosen/preferred name procedure. For more information click        | community use names other than their legal names. The univers<br>here.                                                               | ity seeks to promot                         | e the comfort and sa                         | fety of students, s                        | taff or              |
| Your Legal Name<br>Maxwell. Daisy                                                                                               |                                                                                                    |                                             |                                              |                                            |                      |
| Chosen First Name ?                                                                                                    | _                                                                                                    |                                             |                                              |                                            |                      |
| SOBWIT                                                                                                    |                                                                                                    |                                             |                                              |                                            |                      |

8. Once you click on **SUBMIT** the box below will appear if you save it successfully. Or a red box will appear with an error message. Read the message and make the fix on your chosen name to fit the criteria provided.

SUCCESS: Your request to change chosen name has been successfully submitted.

ERROR: Your changes have not been saved! Please fix the following errors and resubmit.

- The chosen name is limited to at least one alphabetical character (A-Z or a-z ) and can include the following special characters: apostrophe, hyphen, and periods.
- 9. Make sure you log out of "Personal Contact Information" page and logout of myRutgers portal.

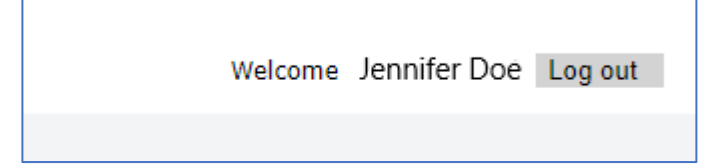